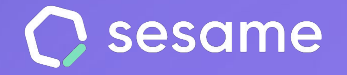

# **Two-factor Authentication**

Promote safety in your company

Sesame Advanced

**HR Starter** 

**Plan Professional** 

**Plan Enterprise** 

File for the administrator

## Hello!

Welcome to Sesame, the software that simplifies HR management. In this file, we will explain what the functionality "**Two-Factor Authentication**" is and how you can set it up in your dashboard. We will take you step by step, so don't worry. We are here to help you with whatever you need!

#### Content

| 1. Set up the Two-factor authentication in your company |
|---------------------------------------------------------|
|---------------------------------------------------------|

#### 1. Set up the Two-factor authentication in your company

Setting up the **Factor Authentication** will only take a few minutes and will provide you with an additional protection layer against unauthorized access. Follow the steps below and you will see that it is very easy:

To activate the Two-factor authentication, follow the next route: **Configuration >> Devices >> Information** and activate the option "Two-Factor Authentication".

Note that all users accounts will be logged out to configure the two-factor authentication and will be required to download a new app to authenticate.

You will find all the information about the authentication applications <u>here</u>.

| onfiguration                                       |                                                                                                   | Q Oh 00min Break                                                                                                    | Clock Out 👔 Agus Martin Jiménez 🤟                                                                                                    |
|----------------------------------------------------|---------------------------------------------------------------------------------------------------|----------------------------------------------------------------------------------------------------|----------------------------------------------------------------------------------------------------|
| Company Schedules                                  | Calendars Automations Devices                                                                     | Plan                                                                                                    |                                                                                                    |
| <ul> <li>Information</li> <li>Web panel</li> </ul> | Sesame offers you multiple options for your employe<br>Choose the one that best suits your needs: | es to clock in and out; time management has never beer                                                                                                    | 1 so easy!                                                                                                    |
| Mobile device                                      | Web panel                                                                                         | Mobile device                                                                                                    | Tablet                                                                                                    |
| Tablet                                             | Allows employees to clock in/out from any web browser.                                            | You will be able to manage your<br>employees' time in a single app:<br>time tracking, holidays, shifts,<br>schedules, tasks, reports<br>Everything in the palm of your hand! | Enable physical clock in/out points<br>in your company without the need<br>to invest in expensive time<br>management systems. Easy<br>maintenance and installation that<br>will save you a lot of headaches. |
|                                                    | ©                                                                                                 | © 88                                                                                                    | * • • · ·                                                                                                    |
|                                                    | Go to web panel                                                                                   | App Store Google Play                                                                                                    | App Store Google Play                                                                                                    |
|                                                    | Desktop app<br>By installing this desktop app,<br>employees will be able to clock in<br>and out.  |                                                                                                    |                                                                                                    |
|                                                    | 0                                                                                                 |                                                                                                    |                                                                                                    |
|                                                    | Download                                                                                          |                                                                                                    |                                                                                                    |
|                                                    |                                                                                                   |                                                                                                    |                                                                                                    |
|                                                    | Two-factor au<br>Requires emp                                                                     | Inthentication<br>loyees to use a 2FA application to authential                                                                                                    | cate on Sesame (does not affect tablet)                                                                                                    |

# 2. Reactivate the Two-factor authentication to an employee

Imagine that an employee loses the phone or any other situation which requires to set up the 2FA again.

As administrator you must be able to reset

As an Administrator you must be able to reset the employee's access configuration so the employee can set it up again to protect the company's data.

You just need go to the employee profile **Employee** >> **Accesses and click on "Restore".** 

Automatically, the employee will have to configure it again and you will be protected.

|   | Clock ins/outs                          | Time off Statistics Contracts Files Schedules Tasks Evaluations                                                                                |
|---|-----------------------------------------|----------------------------------------------------------------------------------------------------|
|   | lberto Pérez Gonzólez                   | Web access<br>smat Change possed<br>of change possed                                                                                           |
| 5 | Personal data                           |                                                                                                    |
| G | Employment data                         | Tablet access                                                                                                    |
| đ | Custom fields                           |                                                                                                    |
| ŧ | <ul> <li>Training and skills</li> </ul> | FaceID + Add pictu                                                                                                    |
| 5 | Accesses                                |                                                                                                    |
| ۲ | Roles                                   | WhatsApp<br>Start clocking in/out from WhatsApp sending a message to: +52 55 5492 1422                                                         |
| 6 | Automations                             | Employe phone*                                                                                                    |
| 0 | ) Configuration                         |                                                                                                    |
|   |                                         | Enter the prefix and phone number, without spaces or the "+" symbol, from which the employee should write in order to be correctly identified. |
|   |                                         | Two-factor authentication<br>Reset the process and have your employee set up their two-factor authentication again.<br>Reset                   |

### Grow your company. Empower your team!

Do you still have questions? In our <u>help center</u> you can find many resolved queries. If that's not enough, we'd love to hear from you!

Contact us, we are just one phone call away: +34 96 062 73 51.

Email us, we will reply as soon as possible: soporte@sesametime.com